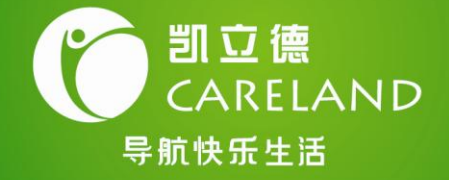

# **割立德** 移动导航系统 <sup>|用户手册|</sup>

C-PND版

深圳市凯立德科技股份有限公司 Careland Corp.

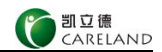

# 特别提示

1. 在汽车驾驶过程中,驾驶员必须确保汽车的安全行驶。切 勿因查看导航系统影响了安全驾驶,这可能会导致严重的交 通事故。严禁在驾车过程中操作此系统,并请遵守实际交通 规则。

2. 由于道路和设施点的易变性和 GPS 卫星定位系统所要求的 地图准确性,请您使用正版软件并及时更新。

3. 操作时请您同时遵循相关硬件设备的操作规则和要求,否则会出现系统运行不正常或停止响应的情况,如果出现以上现象请关闭硬件设备(如智能手机、掌上电脑),并重新启动系统。

4. 请使存储卡如 SD 卡保持在可读写状态, 否则无法使用存 入地址簿、保存轨迹等功能。

5. 如需升级或咨询,请与经销商联系或拨打 400-789-0118。

6.针对每一套硬件载体本公司仅提供一套产品和一个授权码,请您妥善保管和使用相关硬件。因硬件的丢失或故障原因而造成导航系统不可继续使用的,本公司概不负责。

7. 本套手册中所述内容仅作为介绍功能操作所用,因软件不 断升级变化,实际使用中请以实物为准。

8. 请使用正版软件产品, 否则本公司不提供任何售后服务, 且保留追究一切侵权责任的权利。

 本产品所提供的电子地图及地图上的各类信息为示意表示,仅供导航参考使用,不作为任何行政划界和量算的依据, 不适用于任何其它特定目的用途。

10. 基于本产品的特性和技术局限,电子地图信息可能存在遗漏、错误或缺陷。使用中可能出现查询显示信息、导航路

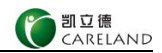

径、提示信息等内容与实际情况不一致等现象,驾驶时请务 必按实际交通情况和交通规则驾驶。

11. GPS 全球卫星定位系统是由美国政府所提供和维护的。在 建筑物密集区和高架桥下行驶,以及天气变化等因素,都可 能影响 GPS 信号的接收。会出现 GPS 信号弱,无信号,信号 漂移等现象,从而导致不能定位、定位不准、导航操作失败 和系统功能失常等现象的发生。

12. 查询显示信息、规划路径、提示信息等导航功能的精准 性与电子地图的精准性密切相关。道路及交通设施的变化、 交通规则的变更;区划、建筑、设施、机构等地理及社会因 素的变化;国家法律、法规方面的规定等因素都可能影响电 子地图的精准性。

13. 本公司以及本产品的制造商和授权者不对本产品中电子 地图信息的有效性、完整性和准确性做任何明示或默示的担 保或保证,使用者应自行判断使用本产品。

14. 基于本产品的特性和技术局限,电子地图信息可能存在的遗漏、错误或缺陷不能作为判断本产品不合格及进行索赔的依据。

15. 对不可抗力情形及由于使用者操作不当或误用本产品、 不适当安装本产品、违反交通规则和安全法规造成的损失, 或因本产品的软件或电子地图信息错误、缺陷等造成的损 失,本公司以及本产品的制造商和授权者不承担任何责任, 由使用者完全自行承担。

16. 此导航软件由深圳市凯立德科技股份有限公司提供,请 仔细阅读以上提示,感谢您使用本公司产品。

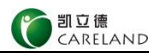

# 目 录

| 1  | 快速入门      | 1  |
|----|-----------|----|
| 2  | 启动系统      | 4  |
| 3  | 关闭系统      | 4  |
| 4  | 系统帮助的使用   | 4  |
| 5  | 系统界面介绍    | 5  |
| 6  | 手势命令的使用   | 9  |
| 7  | 查找兴趣点     | 10 |
| 8  | 行程管理      | 13 |
| 9  | 回避        | 15 |
| 10 | ) K 码     | 15 |
| 11 | FM 交通广播电台 | 17 |
| 12 | 2 路线功能    | 17 |
|    | 行程规划      | 18 |
|    | 查看行程说明    | 18 |
|    | 模拟导航      | 18 |
|    | 取消导航路径    | 19 |
|    | 返航        | 19 |
|    | 听路况       | 19 |
| 13 | ; 地址簿     | 20 |
| 14 | 电子眼管理     | 22 |
| 15 | 5 轨迹管理    | 23 |
| 16 | 5 3D 导航演示 | 24 |
| 17 | / 系统设置    | 26 |
| 附录 | 专输入法说明    | 33 |
| 有限 | 灵保证       |    |
| 版杉 | 又声明       | 37 |
|    |           |    |

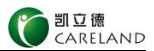

## 1 快速入门

# 第一步 进入凯立德系统

点击功能列表中的移动导航系统图标, 启动系统。

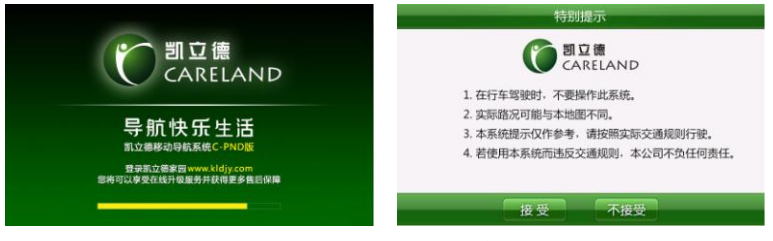

点击【接受】进入导航系统。

# 第二步 自动定位出发地

GPS 自动搜索卫星, 自动定位 出发地。

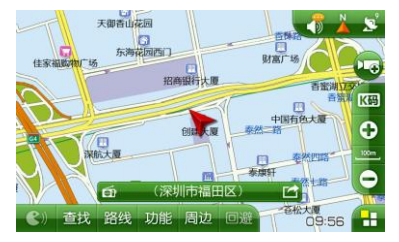

导航仪接收到3颗或者3颗以 上有效卫星信号时系统将自 动定位当前所在地为出发地。

# 第三步 设定目的地

以将深圳市"世界之窗"设定 为目的地为例。

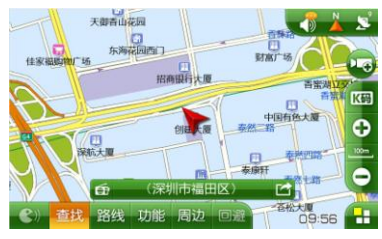

在地图主界面上,点击【查找】。

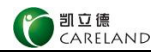

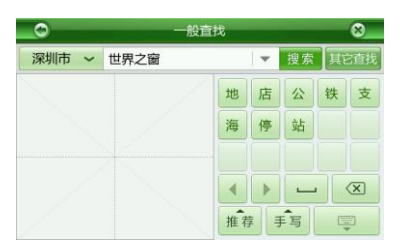

| 0                    | 一般查找 | 6          | 3  |
|----------------------|------|------------|----|
| 深圳市 🖌 世界             | 之窗   | ▼ 其它i      | 查找 |
| 世界之窗<br>南山区深南大道      |      | 西<br>4.9km |    |
| 世界之窗铁塔               |      | 西<br>4.9km |    |
| 世界之窗停车场              |      | 西<br>5.2km |    |
| 世界之窗公交站(北南山区深南大道     | )    | 西<br>4.9km | •  |
| 世界之窗地铁站A出<br>南山区深南大道 |      | 西<br>4.8km |    |

依次手写输入"世界之窗"后, 点击【搜索】。

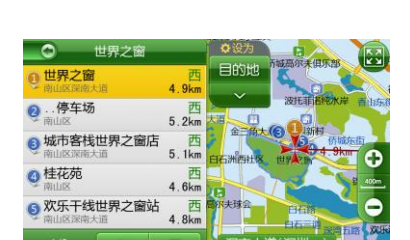

# 第四步 开始您的快乐旅程

点击【世界之窗】。

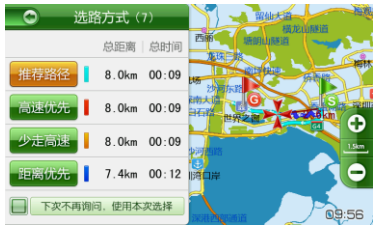

浏览标标示处即"世界之窗"。 点击【目的地】将该地点设置 为目的地。 选择选路方式,如"推荐路径"。

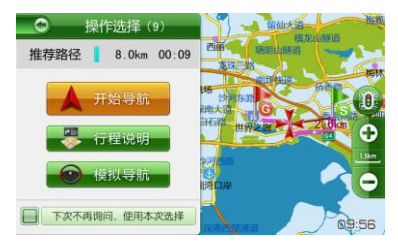

点击【开始导航】。

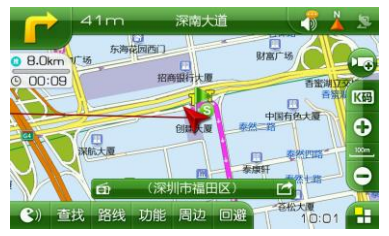

系统为您计算出路径,请按照 语音提示,轻松享受驾驶乐趣。

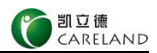

小贴士

Q: 我的 GPS 找不到卫星信号怎么办?

A: 首先请检查 GPS 安装和配置情况。

此外, 阴天、障碍物或高速行驶等因素都有可能影响 GPS 接收器对卫星信号的接收, 当用户离开或改善这种环境 (如添加 GPS 增强天线)后,系统即可找到卫星信号,并 且当导航仪接收到3颗或3颗以上卫星信号时系统会自动定 位。

**Q**: 遇到复杂路口时, 凯立德 C 系列 PND 专用导航系 统是如何处理的?

A: 凯立德 C 系列 PND 专用导航系统预载了全国主要 城市数万张复杂路口 3D 实景路口放大图。当您遇到复杂的 交叉路口时, 3D 实景路口放大图将清晰的告知您正确的行 驶方向。您可以通过点击【功能】>【3D 演示】>【3D 实景 路口】,预览深圳、广州、北京、上海等城市的 3D 实景路 口放大图。具体操作如下:

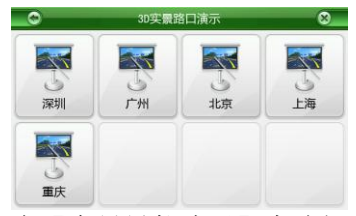

在【实景导航演示】中选择 您想预览的城市,如深圳

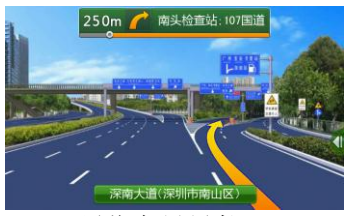

预览实景导航

- Q: 如果对凯立德我有其它问题要咨询?
- A: 请致电凯立德客户服务电话: 400-789-0118 深圳市福田区深南大道 6023 号创建大厦 26 楼。

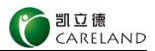

#### 2 启动系统

点击导航仪功能列表中的移动导航系统图标,进入特别 提示界面,点击【接受】即可。

| ()<br>回立德<br>CARELAND      |
|----------------------------|
| 1. 在行车驾驶时,不要操作此系统。         |
| 2. 实际路况可能与本地图不同。           |
| 3. 本系統提示仅作参考,请按照实际交通规则行驶。  |
| 4. 若使用本系统而违反交通规则,本公司不负任何责任 |

## 3 关闭系统

点击【功能】>【关闭系统】,弹出提示框,然后点击 【确定】确认关闭系统。

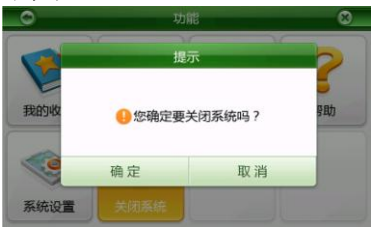

## 4 系统帮助的使用

使用帮助功能,您可以初步了解本系统(引言部分)、 了解主要功能的操作方法(快速指南)、功能简介、疑难解 答、版本信息等。有助于您快速的掌握本套软件的使用方法。

在地图主界面上点击【功能】>【帮助】,进入帮助功 能菜单。

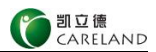

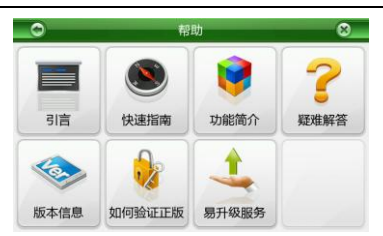

登录凯立德家园网站 www.kldjy.com, 您将获得更多帮助信息,并享受在线升级服务,获得更多售后服务保障。

# 5 系统界面介绍

普通视图模式

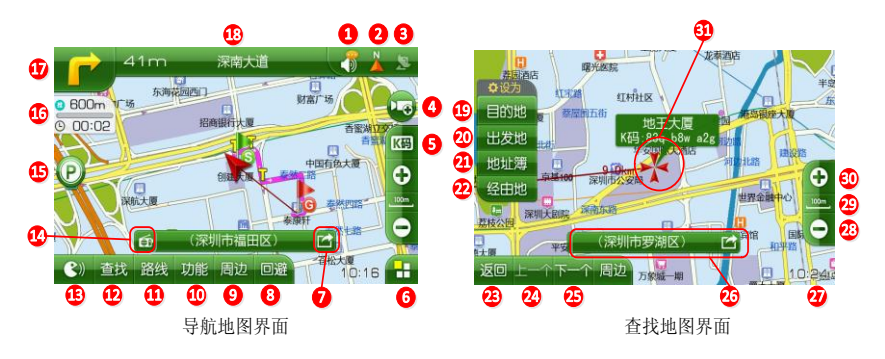

| 标号 | 名称   | 简介                                                                                           |
|----|------|----------------------------------------------------------------------------------------------|
| 1  | 情景模式 | 显示当前使用的语音提示模式,点击可以展开状态栏,<br>在状态栏中可切换语音提示模式,调节音量大小,设置<br>静音。 基示安全提示模式、 表示标准提示模式、<br>素示简明提示模式。 |

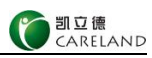

| 2  | 地图视图     | 显示当前地图视图模式,点击可以展开状态栏,在状态栏中可切换地图视图模式: 🞰 表示 3D 视图、 🚵 表示地图正北、                                                                                                    |
|----|----------|----------------------------------------------------------------------------------------------------|
| 3  | GPS 状态   | 显示卫星信号接收状态。<br>基示卫星信号接收状态。<br>基示暂未收到信号:<br>基示收到信号:<br>基示收到<br>是取数)。<br>点击可以<br>展开状态栏,<br>在状态栏,<br>在状态信息:<br>基示收到 |
| 4  | 添加电子眼    | 将当前位置添加为电子眼。                                                                                                    |
| 5  | K 码      | 点击,可查看当前车标/浏览标所在兴趣点的 K 码,<br>或进行添加到地址簿、输入 K 码定位等操作。                                                                                                    |
| 6  | 常用       | 点击,展开常用功能展开栏,可选择历史记录、家、地<br>址簿等常用功能。                                                                                                    |
| 7  | 分享位置     | 以二维码的形式分享位置信息。                                                                                                    |
| 8  | 回避       | 导航过程中,点击【回避】,进入回避界面,可以<br>选择道路进行回避。                                                                                                    |
| 9  | 周边       | 点击,进入智能周边查找界面,查找当前点周边分类<br>设施。                                                                                                    |
| 10 | 功能按钮     | 点击,进入功能界面。                                                                                                    |
| 11 | 路线按钮     | 点击,进入路线界面。                                                                                                    |
| 12 | 查找按钮     | 点击,进入查找界面。                                                                                                    |
| 13 | 语音提示     | 点击,播放导航语音提示。                                                                                                    |
| 14 | FM交通广播电台 | 点击, 弹出当地 FM 交通广播电台信息提示框, 显示当地 FM 交通广播电台名称及频率。                                                                                                    |
| 15 | 停车场引导    | 快到达目的地时出现,点击,进入停车场引导界面,<br>显示目的地周边停车场信息。                                                                                                    |

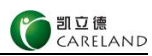

| 16 | 选路方式、剩余距离<br>及时间 | 显示当前的选路方式、总路程的剩余距离、剩余时间。<br>一、<br>一、<br>一、<br>一、<br>一、<br>一、<br>一、<br>一、<br>分別表示当前的选路方式为<br>推荐路径、高速优先、少走高速和距离优先。点击<br>可进入快速选路方式界面,快捷切换当前的路径规<br>划方式。 |
|----|------------------|----------------------------------------------------------------------------------------------------|
| 17 | 转弯剩余距离、转弯<br>方向  | 转弯剩余距离、转弯方向提示。点击,进入行程说<br>明界面。                                                                                                    |
| 18 | 下一路名             | 转入下一道路或方向的名称。                                                                                                    |
| 19 | 设置目的地按钮          | 点击,将浏览标所在地设置为目的地。                                                                                                    |
| 20 | 设置出发地按钮          | 点击,将浏览标所在地设置为出发地。                                                                                                    |
| 21 | 存入地址簿按钮          | 点击,将浏览标所在地存入地址簿。                                                                                                    |
| 22 | 设置经由地按钮          | 点击,将浏览标所在地设置为经由地,且重新规划<br>路径。无导航路径时,该按钮不显示。                                                                                                    |
| 23 | 返回               | 点击,返回到上一步操作。                                                                                                    |
| 24 | 上一个              | 点击, 定位到前一个兴趣点。                                                                                                    |
| 25 | 下一个              | 点击, 定位到后一个 <b>兴</b> 趣点。                                                                                                    |
| 26 | 地点名称显示栏          | 显示地图上当前地点的行政区域、道路名称。                                                                                                    |
| 27 | 时间               | 如收到有效卫星信号时,则显示 GPS 时间,如未收到<br>有效卫星信号时,则显示系统时间。                                                                                                    |
| 28 | 缩小比例尺            | 点击,缩小地图比例尺,最小值为 1: 800km(3D 视<br>图模式下最小值为 1: 200m)。                                                                                                  |
| 29 | 地图比例尺            | 显示当前地图比例尺。                                                                                                    |
| 30 | 放大比例尺            | 点击,放大地图比例尺,最大值为1:25m。                                                                                                    |
| 31 | 离出发地距离           | 当前浏览标离出发地的距离。                                                                                                    |

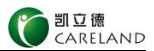

# 3D 视图模式

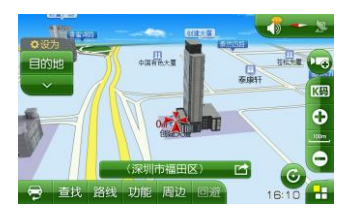

| 按钮图标 | 简介                   |  |
|------|----------------------|--|
| G    | 点击,地图以浏览标为中心顺时针方向旋转。 |  |

## 注: 3D 实景建筑为硬件厂商定制,需要硬件支持 3D 实景建筑功能。请依 实物为准。

# 系统图标

系统中其它图标的含义如下表所示。

| 图标 | 含义   | 图标 | 含义      |
|----|------|----|---------|
| *  | 浏览标  |    | 车标      |
| 6  | 出发地  | SA | 高速公路服务区 |
| P  | 经由地  | JC | 高速公路连接口 |
|    | 回避地  | IC | 高速公路出入口 |
| C  | 目的地  | TG | 道路收费站   |
|    | 道路入口 | UT | 道路出口    |

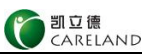

| 80 | 测速电子眼提醒。在行驶过程<br>中接近电子眼时,比如:固定<br>测速照相、闯红灯照相等,系<br>统将播报电子眼提示音,您可<br>提前调整驾驶操作。 | き   | 急转弯路段提示。当行驶到<br>需要谨慎驾驶的路段时,比<br>如:急弯、下陡坡等,系统<br>将自动播报行车安全警示,<br>以提示您小心驾驶。 |
|----|-------------------------------------------------------------------------------|-----|---------------------------------------------------------------------------|
|    | 前方路口行驶方向                                                                      | (D) | 回自车所在位置                                                                   |

# 6 手势命令的使用

使用手势命令可快速实现如下功能,如"地图放大"、 "地图缩小"、"回家"、"去单位"、"增大音量"、"减 小音量"、"返航"。

操作方法如下:

在导航地图上, 画一个手势动作, 即可实现相应功能。

| 命令符号 | 命令画法方向    | 相应功能                       |
|------|-----------|----------------------------|
| Ť    | 竖直向上画一条直线 | 放大地图比例尺。                   |
| ↓    | 竖直向下画一条直线 | 缩小地图比例尺。                   |
| 1    | 水平向右画一条直线 | 增大音量。                      |
| ļ    | 水平向左画一条直线 | 减小音量。                      |
| C    | 顺时针画一个圆圈  | 规划去单位的导航路径。<br>(请先设置好"单位") |

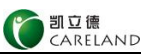

| n            | 逆时针画一个圆圈   | 规划回家的导航路径。<br>(请先设置好"家") |
|--------------|------------|--------------------------|
| $\checkmark$ | 从左至右画一个钩   | 规划返航路径。<br>(请先规划一条路径)    |
| ?            | 所画的手势命令未能识 | 别。                       |

#### 7 查找兴趣点

#### 一般查找

输入兴趣点的拼音首字母或关键字,系统将查找出所有 含有该拼音首字母或关键字的地点名称。操作如下。

在地图主界面,点击【查找】,进入一般查找输入界面。

点击输入法显示框如【快拼】,可切换选择输入法,有 手写、快拼、笔画、123 共四种,关键字具有联想功能,支 持翻页。

点击排序方法显示框如【推荐排序】,可切换选择查找 结果排序方法,有推荐排序和距离排序两种。

点击行政区域显示栏如<sup>深圳市</sup> → , 可切换选择行政区 域。

在输入显示栏<sup>ⅢⅢ1→</sup>Ψ,点击<sup>∞</sup>可选择历史 查询关键字或首字母记录。

以快拼输入"天安门"首字母"TAM"为例,查询结果 列表如下。

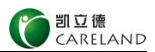

| 0                         | 一般查找           | 3  |
|---------------------------|----------------|----|
| 北京市 ~ TAM                 | ▼ 其它           | 查找 |
| 天安门广场 ♀<br><sup>东城区</sup> | 东北<br>1938.2km |    |
| 天安门城楼                     | 东北<br>1938.4km |    |
| 天安门邮局<br>东城区广场东侧路         | 东北<br>1937.6km |    |
| 天爱美食百汇<br>西城区北新华街         | 东北<br>1937.4km | •  |
| 天安门地区公安分局                 | 东北             |    |

查询结果列出所有包括首字母"TAM"的兴趣点,列表 左侧显示兴趣点名称及地址,列表右侧显示该兴趣点位于车 标所在地的方位及距离。

#### 其它查找

在一般查找界面,点击【其它查找】,进入其它查找界面。

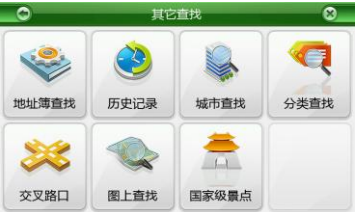

其它查找方式简介如下表所示:

| 查找方式  | 简介                                                |  |
|-------|---------------------------------------------------|--|
| 地址簿查找 | 当查找的兴趣点在地址簿中已存储,在地址<br>簿中快速查找兴趣点。                 |  |
| 历史记录  | 在含有先前目的地、经由地和最后一次设置<br>的出发地的历史记录中快速便捷的查找到兴<br>趣点。 |  |

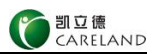

| 城市查找  | 在行政区域列表中查找行政区(如北京市)。               |
|-------|------------------------------------|
| 分类查找  | 按类型查找该行政区域内的某种类别兴趣<br>点。           |
| 交叉路口  | 查找两条相交道路的路名,系统将查找到这<br>两条路的交叉路口位置。 |
| 图上查找  | 浏览地图,直接在地图主界面上查找兴趣点。               |
| 国家级景点 | 所查找的兴趣点属于国家级景点。在国家级<br>景点范围中查找兴趣点。 |

#### 周边查找

确定所需查找兴趣点的类别(如餐馆、加油站等),系 统将快速的查找到某一地点或路径周边的相应设施。操作如 下。

在地图主界面点击【周边】,进入搜索范围选择界面。

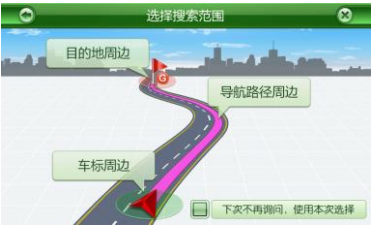

【目的地周边】表示搜索目的地周边的兴趣点;有导航路径时,该功能才可用;

【导航路径周边】表示搜索沿导航路径周边的兴趣点; 有导航路径时,该功能才可用;

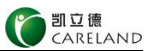

【车标/浏览标周边】表示搜索车标/浏览标所在地周边 的兴趣点;

【下次不再询问,使用本次选择】勾选,则下次周边搜 索前,不会进入搜索范围选择界面,默认使用最后一次选择 使用的周边查找方式。

如您在驾驶的过程中,想找一个沿路附近的停车场,可 点击【导航路径周边】>【餐馆】,进入智能周边查找结果 列表界面。

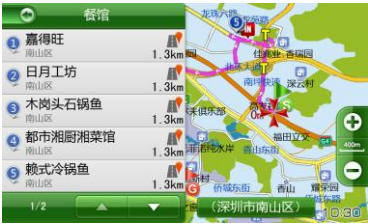

▲表示该兴趣点位于导航路径的左侧。
▲表示该兴趣点位于导航路径的右侧。

#### 8 行程管理

#### 规划行程

在地图主界面上点击【路线】>【行程规划】,进入行 程规划界面。

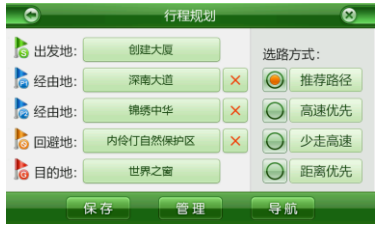

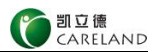

设置出发地。点击出发地显示栏进入查找界面,查找到 出发地,进入地图主界面,点击【出发地】。

设置目的地。点击目的地显示栏进入查找界面,查找到 目的地,进入地图主界面,点击【目的地】。

点击经由地或回避地显示栏可进入查找界面设置经由 地或回避地,也可略过,不设定。

出发地、目的地设定完成后,点击【导航】,系统将计 算出导航路径。

点击【X】可清除已经设定好的经由地或回避地。

点击【保存】可将规划好的行程保存起来,在下次使用 时,直接将行程调用出来,不需要再重新设置。

当前的选路方式为"推荐路径"。可以在当前界面切换 其它选路方式。

选路方式说明如下:

【推荐路径】综合考虑时间和距离多方因素选择路径;

【高速优先】优先选择高速公路组合整条导航路径。

【少走高速】尽量不考虑高速公路组合整条导航路径;

【距离优先】优先选择最短的道路组合整条导航路径;

#### 管理行程

在地图主界面上点击【路线】>【行程规划】>【管理】, 进入行程管理界面。

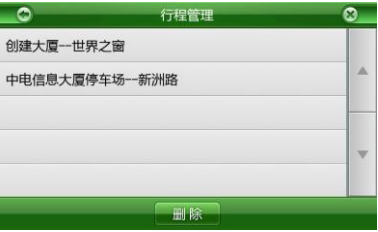

以下对行程管理中的各项功能进行简要说明:

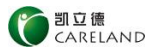

点击行程名称弹出操作框,可执行载入、导航、重命名、 删除、取消操作。

点击【删除】将进入删除列表,可对保存的行程执行删 除操作。

#### 9 回避

在导航过程中,有路径的情况下,地图主界面上可以点 击按钮【回避】,进入回避界面。

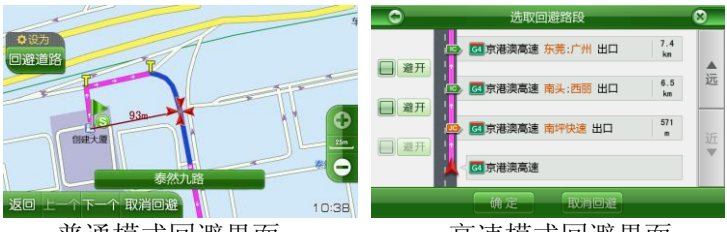

普通模式回避界面

#### 高速模式回避界面

如果导航不在高速上,则进入"普通模式回避界面"。 点击【上一个】和【下一个】选择要回避的道路,点击【回 避道路】回避所选道路。

如果导航在高速上,则进入"高速模式回避界面"。点击 【避开】选择要回避的道路,点击【确定】回避所选道路。

点击【取消回避】进入取消回避界面,可以删除已设为 回避的道路。

#### 10 K码

K 码是凯立德设计的一种以文本信息表示位置的编码, 方便您对地图上的位置(如车标或光标所在位置)用口述或

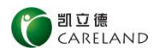

邮件、短信等方式与他人进行传递、交换和分享。在凯立德 所有导航产品中,您都可以在这里方便地读取当前位置的 K 码或通过输入 K 码在地图上定位。

提示: K 码由 9 位数字和英文字母组成,不含英文字母 O 和 L,不区分英文字母的大小写。

在地图主界面上点击按钮【K码】,进入【K码】界面。

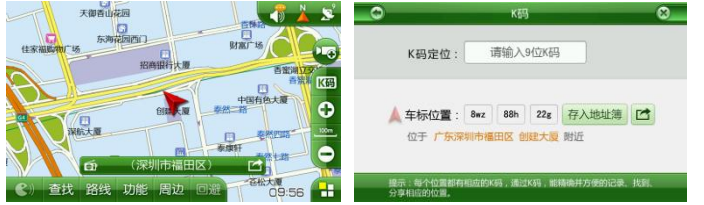

【K 码】界面:显示当前车标或浏览光标所在位置的 K 码,同时显示附近兴趣点名称。如当前车标所在地的 K 码为 8wz 88h 22g,位于"广东省深圳市福田区创建大厦"附近。 点击【请输入 9 位 K 码】,进入【K 码定位】界面。

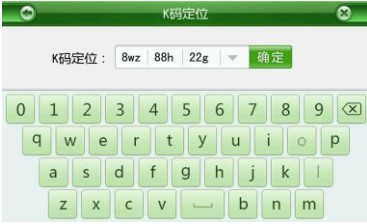

输入您想查找的兴趣点的 K 码,确定后即可查询到该兴 趣点。

点击【存入地址簿】,将当前车标或浏览光标所在位置 存入地址簿。

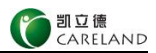

## 11 FM 交通广播电台

在导航过程中,系统接收到有效卫星信号时,如果你进入不同的地级行政区域或者直辖市时,系统将提示您当地 FM 交通广播电台。您可以将电台调至该频率收听,及时了 解当地交通路况。

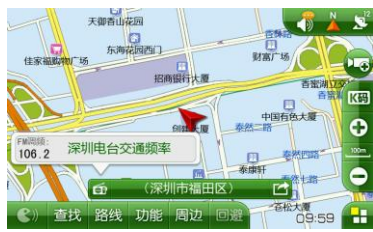

稍等片刻或者点击该提示框以外的任何区域,该提示框 消失。如需再次查看,点击当前道路名称上的图标 到 即可。 注:当地无 FM 交通广播电台的地区,无电台信息提示。

## 12 路线功能

在地图主界面上点击【路线】进入路线界面。

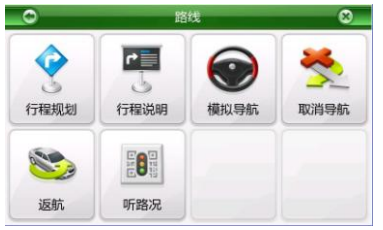

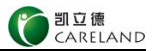

## 行程规划

行程规划详情请参阅8行程管理。

#### 查看行程说明

设置好路径后,点击【路线】>【行程说明】,查看行 程说明,充分了解您的行程。

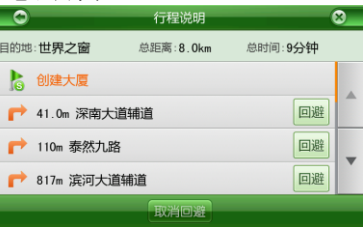

行程信息采用不同颜色标识已行驶过、正在行驶和还未 行驶的路段。

选中某一信息点,点击后可在地图界面中浏览到该信息点。

点击【回避】,则重新计算导航路径,避开该信息点。

点击【取消回避】进入取消回避界面,可以删除已设为 回避的道路。

#### 模拟导航

设置好导航路径后,您可以查看模拟导航,预先感受整 个导航过程。

在地图主界面上点击【路线】>【模拟导航】,进入模 拟导航界面。

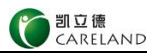

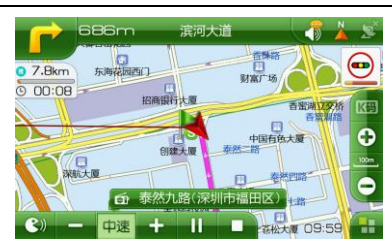

| 按钮图标 | 简介                                      |  |
|------|-----------------------------------------|--|
| 中递   | 模拟导航中,当前行驶速度级别,速度级别分为<br>慢速、中速、高速共3个级别。 |  |
| +    | 模拟导航中,点击可提升一个行驶速度级别,最高<br>可提升到高速。       |  |
| -    | 模拟导航中,点击可降低一个行驶速度级别,最低<br>可降到慢速。        |  |
|      | 点击可停止模拟导航状态,返回导航地图界面。                   |  |
| -11  | 点击切换暂停和继续模拟导航。                          |  |

#### 取消导航路径

在地图主界面上点击【路线】>【取消导航】,可取消 导航路径。

## 返航

将出发地与目的地进行调换,再重新规划导航路径,以 实现返航的功能。

在地图主界面上点击【路线】>【返航】即可。

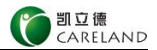

#### 听路况

将路径信息以二维码的方式分享,可以使用手机扫描二 维码后进行路况的收听,辅助 PND 导航。

#### 13 地址簿

#### 管理地址组

在地图主界面上,点击【功能】>【我的收藏】>【地址 簿】,进入地址簿界面。

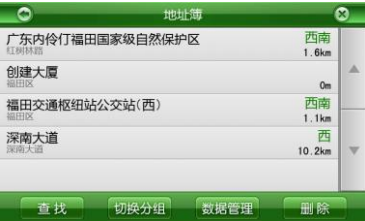

点击【查找】,可用关键字搜索地址簿。

点击【切换分组】,可查看指定地址分组中的地址。点击【添加】,可添加新组别。

点击【数据管理】,可导入、导出、清空地址簿。

点击【删除】,可进入删除操作列表。

## 导出地址

将地址簿中的地址全部导出到系统 Navione 文件夹下 AddrBook 文件夹中, 生成一个新的以 AddrBook.cld 为命名

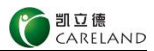

的文件,同时覆盖原 AddrBook.cld 文件。使用导出功能后, 原 AddrBook.cld 文件中包含的地址被覆盖,请小心使用导 出功能。

注:请不要删除 Navione 文件夹下 AddrBook 文件夹;一旦删除,会 导致地址簿导出功能无法正常操作;如果误删了,请重新建立 Navione 文 件夹下 AddrBook 文件夹,即可恢复导出功能。

点击【功能】>【我的收藏】>【地址簿】>【数据管理】> 【导出地址簿】即可。

#### 导入地址

系统 Navione 文件夹中包含 AddrBook 文件夹,该文件 夹内含有 AddrBook.cld 文件(该文件是在曾经执行导出功 能时自动生成的,如果未曾执行过导出功能,则该文件不存 在,导入功能也暂不可用),执行导入功能指将 AddrBook.cld 文件中的地址信息分组添加到地址簿中。

通过互拷 AddrBook.cld 文件并使用导入功能,您可以和朋友之间共享 AddrBook.cld 文件中收藏的地址。

点击【功能】>【我的收藏】>【地址簿】>【数据管理】> 【导入地址簿】,进入导入地址簿界面,选择需要导入的地 址,点击【确定】即可。

#### 管理地址

在地图主界面上点击【功能】>【我的收藏】>【地址簿】。 进入地址簿管理界面,选择所需地址如"创建大厦",可进入地址簿详情界面。

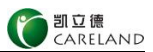

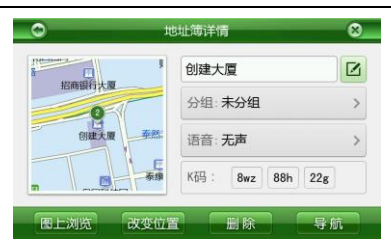

点击【图上浏览】可进入地图界面定位到该地址。

点击【改变位置】可修改该地址在地图上的位置。

点击【删除】可删除该地址。

点击【导航】可直接规划路径,开始导航。

点击。可修改地址名称。

点击【分组】可更改该地址所在的分组。

点击【语音】可选择设置提示接近该地址的语音内容。 K 码旁边的显示栏如 8wz 88h 22g,显示该地址的 K 码。

#### 14 电子眼管理

在地图主界面上,点击【功能】>【我的收藏】>【电子 眼】,进入电子眼管理界面。

| 0              | 电子眼管理 | 8 |
|----------------|-------|---|
| 1 深南大道<br>深南大道 |       |   |
|                |       | * |
|                |       |   |
|                |       |   |
|                |       |   |
|                | 添加    |   |

点击【添加】可添加电子眼地址。

点击【删除】可进入删除操作列表。

点击电子眼名称可进入电子眼详情界面。

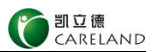

| 东海轮出西山   | 深南大道                 |   |
|----------|----------------------|---|
| HEAR     | 服行<br>类别: <b>闯红灯</b> | > |
| 0<br>V/m | 创起 距离: 500m          | > |
| 除航大圈     |                      |   |

在电子眼详情界面中,您可以执行修改名称、设置电子 眼类别、设置限速值、设置提示距离、图上浏览、改变位置、 删除操作。

点击区可修改电子眼名称。

电子眼类别有闯红灯、限速和监控拍照共三种: 闯红灯类别:该电子眼具有闯红灯监测提示功能。 限速类别:该电子眼具有固定测速照相提示功能。 监控拍照类别:该电子眼具有违规监控拍照提示功能。

【提示距离】提示距离范围有 100m、200m、300m、 500m 四个距离范围可供选择,点击<< 或>切换提示距离。

点击【图上浏览】可进入地图界面定位到该地址。

点击【改变位置】可修改该电子眼在地图上的位置。

点击【删除】可进入删除操作列表。

## 15 轨迹管理

在地图主界面上点击【功能】>【轨迹】,进入轨迹管理 界面。

| 0             | 轨迹管理    | 8 |
|---------------|---------|---|
| 140515_102703 |         |   |
|               |         | A |
|               |         |   |
|               |         | V |
|               | 记录轨迹 删除 |   |

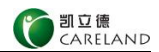

点击【记录轨迹】则在行驶过程中,当系统收到有效卫 星信号时,系统将实际行驶的路径记录下来。

当您想保存所记录的轨迹,则进入轨迹管理界面,点击 【停止轨迹】,所记录的轨迹将被保存下来。

选择所需操作轨迹名称,进行如下操作:

点击轨迹名称弹出操作选择框,可执行轨迹导航、全程 浏览、重命名、删除、取消操作。

点击【删除】可进入删除操作列表。

#### 16 3D 导航演示

在地图主界面上点击【功能】>【3D 演示】,进入 3D 演示菜单界面。

#### 3D 实景路口

点击【3D 实景路口】,进入"3D 实景路口演示"菜单。 选择所需查看的演示项,进入演示界面。

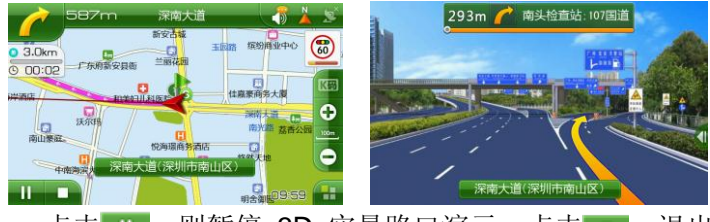

点击**□□**,则暂停 3D 实景路口演示。点击**□□**,退出 3D 实景路口演示功能,返回 3D 实景路口演示菜单界面。

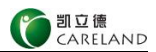

#### 3D 导航

点击【3D 导航】,进入"3D 导航演示"菜单,选择所 需查看的演示项,进入演示界面。

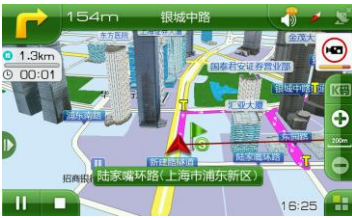

点击**■**,则暂停 3D 导航演示。点击**■**,退出 3D 导航演示功能,返回 3D 导航演示菜单界面。

#### 3D 实景建筑

点击【3D 实景建筑】,进入"3D 实景建筑演示"菜单。 选择所需查看 3D 实景建筑的城市,进入该城市选择所需查 看的建筑,进入演示界面。

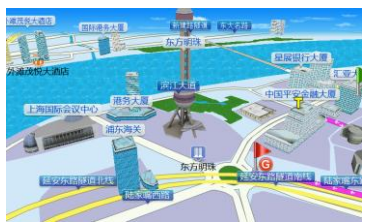

点击演示界面任意位置退出 3D 实景建筑演示,返回该 城市 3D 实景建筑选择界面。

注: 3D 导航和 3D 实景建筑演示功能为硬件厂商定制,需要硬件支持 3D 功能。请依实物为准。

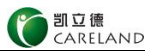

#### 17 系统设置

在地图主界面上点击【功能】>【系统设置】,进入系 统设置界面:

| 0              | 系统设置  |            |   |
|----------------|-------|------------|---|
| <b>※</b><br>要示 | 昼夜模式  | 自动(根据时区切换) | > |
| (تە            | 兴趣点设置 | 未设置        | > |
| 声音<br>十<br>向导  | 键盘布局  | QWERTY     | > |
| ()<br>10000168 |       |            |   |

#### 显示-菜单动画效果

可设置打开或关闭菜单动画,若打开,点击系统菜单时, 菜单将有动画效果。

#### 注: 【菜单动画效果】为厂商定制,请依实物为准。

#### 显示-昼夜模式

在系统设置界面点击【昼夜模式】,进入昼夜模式设置。

| 0          | 昼夜模式 🛛 🛇    |
|------------|-------------|
| 白天         | ۲           |
| 黑夜         | ۲           |
| 自动(根据时区切换) | ۲           |
| 自动(设置白天时间) | 07:00-19:00 |

【白天】如果选中,地图显示为白天模式;【黑夜】如 果选中,地图显示为黑夜模式;【自动(根据时区切换)】 如果选中,系统将自动根据时区计算和切换白天黑夜;【自 动(设置白天时间)】如果选中。点击+或一,调整白天的

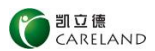

开始时刻或终止时刻。如当前卫星时间处于白天时间段,则 地图显示为白天模式,反之则显示为黑夜模式。

#### 显示-兴趣点显示设置

系统将一些常用的生活设施点按照特定的类别归类,以 特定图标标示在地图界面上,使得地图上的地点类型一目了 然。如属于餐馆类别的兴趣点以图标<sup>₩</sup>标注,属于高尔夫球 场的以图标<sup>↓</sup>标注等等,您可以根据您的需要选择设置某些 类型兴趣点显示在地图界面上。

#### 在系统设置界面上点击【兴趣点显示】,进入兴趣点显示设置界面。

#### 显示-键盘布局

可设置键盘布局方式为 ABCDEF 或 QWERTY, 默认为 QWERTY 键盘布局。

| - |
|---|
| ۲ |
| ۲ |
|   |
|   |
|   |
|   |

#### 显示-3D 详细度

在系统设置界面上点击【3D 详细度】,进入 3D 详细度 设置界面。

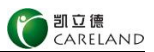

| 0  | 3D详细度设置 | 8 |
|----|---------|---|
| 低  |         | ۲ |
| ф  |         | ۲ |
| 高  |         | ۲ |
| 最高 |         | ۲ |
|    |         |   |

3D 详细度分为四个级别:最高、高、中、低;等级越高,则 3D 建筑数量越多,地图上的 3D 显示效果更佳,对硬件性能的要求也越高。

注: 3D 功能为硬件厂商定制,需要硬件支持 3D 效果,并且 3D 详细度 级别设置与硬件配置有关,请依实物为准。

#### 声音-音量设置

在系统设置界面上点击【声音】>【音量】,弹出音量 设置框。

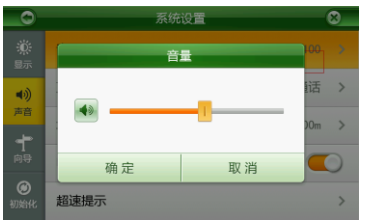

拖动调节滑块, 左移则减小音量, 右移则增大音量。

#### 声音-方言设置

在系统设置界面上点击【声音】>【方言】,进入方言 设置界面。

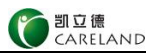

| 0     | 方言设置 | 8 |
|-------|------|---|
| 标准普通话 |      | ۲ |
| 台湾普通话 |      | ۲ |
| 四川话   |      | ۲ |
| 粤语    |      | ۲ |
|       |      |   |

【方言】共四种语言(标准普通话、台湾普通话、四川 话、粤语)可供选择,在导航或模拟导航过程中语音提示将 使用设定的语言。

#### 声音-地址簿提示

在系统设置界面上点击【声音】>【地址簿提示】,可进入地址簿提示界面。

| 0     | 地址簿提示 | 8 |
|-------|-------|---|
| 地址簿提示 |       |   |
| 100m  |       | ۲ |
| 200m  |       | ۲ |
| 300m  |       | ۲ |
| 500m  |       | ۲ |

地址簿提示界面可打开或关闭地址簿提示,若打开提示,则可以设置提示距离范围为100m、200m、300m、500m。

#### 声音-电子眼提示

在系统设置界面上点击【声音】>【电子眼提示】,可 打开或关闭电子眼提示功能。

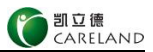

#### 声音-超速提示设置

在系统设置界面上点击【声音】>【超速提示】,进入 超速提示设置界面。

| 0    | 超速设置 |         | 8 |
|------|------|---------|---|
| 高速公路 |      | 120km/h | > |
| 快速道路 |      | 90km/h  | > |
| 一般道路 |      | 60km/h  | > |

选择【高速公路】,可调整高速公路超速限定值(超速 限定值的范围为 60km/h~150km/h)。

选择【快速道路】,可调整快速道路超速限定值(超速 限定值的范围为 40km/h~120km/h)。

选择【一般道路】,可调整一般道路超速限定值(超速 限定值的范围为 20km/h~90km/h)。

#### 向导

在系统设置界面上点击【向导】,进入向导提示设置界面。

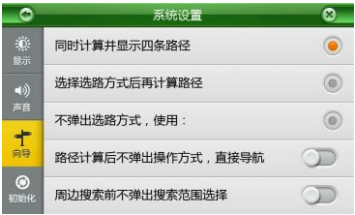

【同时计算并显示四条路径】:在每次路径计算时,同时计算并显示四条路径,弹出如图所示提示框。

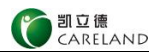

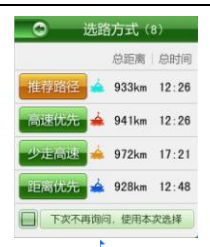

# 注:路径规划时有小船图标如: 🛸 ,表示该路径中有轮渡线。

【选择选路方式后再计算路径】: 在每次路径计算时, 需先选择选路方式,再计算该条路径,弹出如图所示提示框。

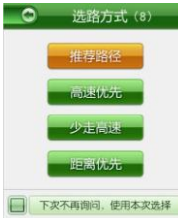

【不弹出选路方式,使用】:在每一次路径计算时都不 会弹出选路方式提示框,使用设置项进行路径计算。

【路径计算后不弹出操作方式,直接导航】:在每一次路径计算后都不会弹出如图所示提示框。

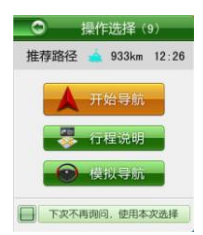

系统默认不勾选,在每次路径计算后都会弹出此提示 框。如不需要,则勾选此选项即可。

【周边搜索前不弹出搜索范围选择】:在每一次周边搜 索前,都不会进入如图所示搜索范围选择界面。

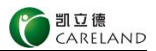

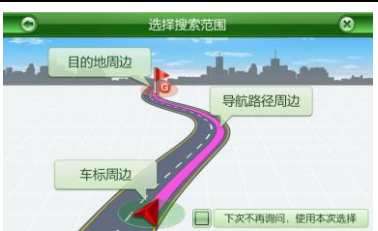

系统默认不勾选,每次在地图主界面点击【周边】时, 都会进入此界面。如不需要,则勾选此选项即可。

#### 初始化

在系统设置界面上点击【初始化】>【删除所有数据】, 点击【确定】,则系统删除所有用户数据,点击【取消】, 则取消删除所有用户数据。

在系统设置界面上点击【初始化】>【初始化所有设置】, 点击【确定】,则系统设置初始化所有设置;点击【取消】, 则取消初始化所有设置。

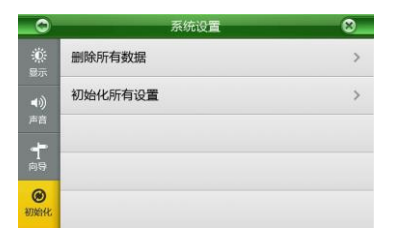

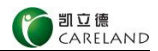

# 附录 输入法说明

系统中所提供的输入法共四种:手写输入法、快拼输入 法、笔画输入法、数字符号输入法。

输入界面如图所示。

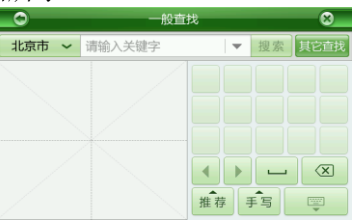

【空格】点击,输入空格。

【手写】点击,切换输入法。

点击,清除上一步所输内容;长按,清空先前所输内容。点击,隐藏/显示键盘。

#### 手写输入法

如上图所示手写输入界面,在左侧的输入框中手写输入 所需字符,如"天",右侧显示区中系统列出"天"的相似 字。

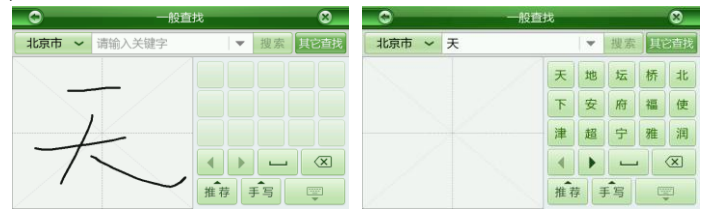

点击"天"字后,系统自动进行联想,显示区绿色字均可以与"天"组成相关词组。点击 ◀ 与 ▶ 进行翻页查找,选择所需字即可快速输入以"天"开头的词组。

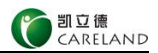

#### 快拼输入法

在输入界面中,点击【手写】>【快拼】切换为快拼输入法。点击字母按键输入所需兴趣点的首字母,系统将列出 所有含有该拼音首字母的地点名称。如依次点击"天安门" 首字母"T、A、M",系统列出包含"T、A、M"首字母的 地点名称,选择所需兴趣点即可。

| _0                        | 一般查找            | 3 |
|---------------------------|-----------------|---|
| 北京市 ~ TAM                 | ▼ 其它引           | 锇 |
| 天安门广场 ᢒ<br><sup>东城区</sup> | 东北<br>1939.8km  |   |
| 天安门城楼                     | 东北<br>1940.0km  | * |
| 天安门邮局<br>东城区广场东侧路         | 东北,<br>1939.2km |   |
| 天爱美食百汇<br>西城区北新华街         | 东北<br>1939.0km  |   |
| 天安门地区公安分局<br>东城区东交民巷      | 东北<br>1939.4km  |   |

#### 笔画输入法

在输入界面中,点击【快拼】>【笔画】切换为笔画输 入法。点击笔画按钮输入所需字笔画,如"天"(依次点击 ■、■、J、、),系统列出笔画与"天"相似的字。

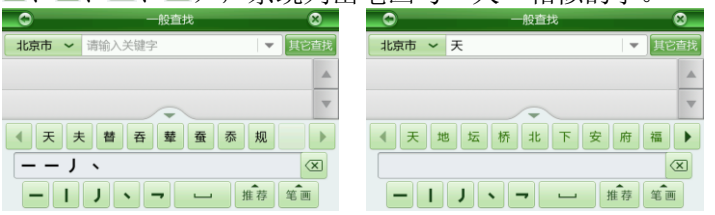

选择"天"字后,系统自动进行联想,选择所需字即可 快速输入以"天"开头的词组。

## 数字符号输入法

在输入界面中,点击【笔画】>【123】切换为数字符号 输入法。点击数字键或符号键直接输入所需字符即可。

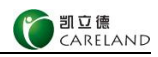

| ● 一般查找       |     |   |   |   |   |      | 8                            |
|--------------|-----|---|---|---|---|------|------------------------------|
| 北京市 ~ 请输入关键字 |     |   |   |   |   | 其它直找 |                              |
|              |     |   |   |   |   |      |                              |
|              |     | - |   |   |   |      | W                            |
| 0 1 2 3      | 4   | 5 | 6 | 7 | 8 | 9    | $\langle \mathbf{X} \rangle$ |
| _ / +        | - * | % | & | @ | # | 推    | 荐                            |
| ():          | ;   | _ | " | , |   | 123  | 3                            |

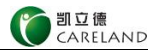

# 有限保证

本有限保证附加于中国法律规定的消费者权力以外,不影响您的权益。

本有限保证不适用用户手册,也不保证软件运行不会中断或没 有任何错误,或软件中任何缺陷都是可以纠正的或即将得到纠正。 本有限保证不适用将产品用于其拟定用途之外的目的而导致的缺 陷,如感染病毒造成的故障。

本有限保证不排除也不限制您根据适用法律享有的法定权利 和您针对产品的卖方所享有的任何权力。在适用法律允许的限度 内,本有限保证取代所有其它的凯立德保证和责任。包括但不限于 关于质量满意或用途适合的默示条件、保证和其它条款。在适用法 律允许的限度内,就数据丢失或损坏或破坏、利润损失、合同损失、 收入损失、或预期节约的减少、费用或开支的增加或任何间接的、 继发的或特殊的损失或损害,凯立德不承担任何责任。凯立德不承 担也不授权其客户服务网点或其它方承担任何超出本有限条款所 明确规定的责任和义务以外的责任和义务。

深圳市凯立德科技股份有限公司

二零一四年六月

36

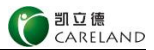

# 版权声明

金融 金融 金融

深圳市凯立德科技股份有限公司

二零一四年六月

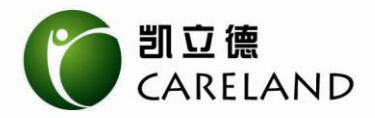

敬请参阅: www.careland.com.cn 深圳市凯立德科技股份有限公司 凯立德客服热线: 400-789-0118

本公司对手册中所提供信息的修改不再另行通知 版本: B2-1406-1